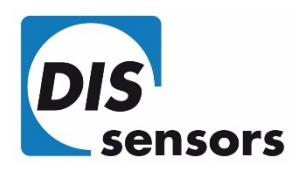

# QG65 Configurator manual V1.2

DIS Sensors bv support@dis-sensors.com

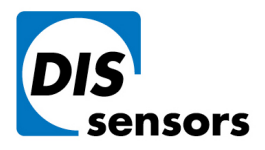

Oostergracht 40

**T** +31 (0)35 - 603 81 81

M info@dis-sensors.com

3763 LZ Soest | The Netherlands

**W** www.dis-sensors.com

# Content

| Intr | oduct  | ion                       | . 3 |
|------|--------|---------------------------|-----|
| 1.   | Gett   | ing started               | . 3 |
|      | a.     | Serial port settings      | . 4 |
|      | b.     | Sensor information        | . 4 |
|      | c.     | Sensor measurement values | . 4 |
|      | d.     | Settings                  | . 4 |
| 2.   | Sett   | ngs                       | . 4 |
|      | a.     | Sensor                    | . 4 |
|      | b.     | Configuration             | . 6 |
|      | c.     | Zero calibration          | . 7 |
|      | d.     | Output 1/2                | . 7 |
|      | e.     | LED functions             | 13  |
| Spe  | cifica | tions                     | 13  |

DIS makes sense!

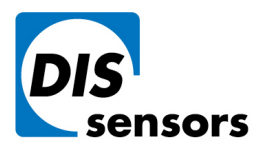

Oostergracht 40

**T** +31 (0)35 - 603 81 81

M info@dis-sensors.com

3763 LZ Soest | The Netherlands

www.dis-sensors.com

## Introduction

The QG65 configurator is a tool which can be used to configure QG65 sensors with RS232 communication. The complete configuration of a QG65 sensor can be downloaded from the sensor to a file. At a later time the configuration of the sensor can be restored by uploading this configuration file to the sensor. The QG65 configurator tool can also be used to log the measuring values into a log file.

What is needed:

- PC running MS-Windows with the QG65 configurator tool installed
- Free serial port (COM port; RS232 port) or USB-to-serial converter
- Connection cable
- QG65 sensor with M12 8-pins connector

# 1. Getting started

After starting the application the following screen will be shown:

| JIS sensors by - QG65 configurator (V1.0.0.2) |     |
|-----------------------------------------------|-----|
| DIS sensors                                   | DIS |
| Serial port settings A Sensor values          |     |
| COM5 V Open Output2 : -<br>Temperature : -    |     |
| Settings                                      |     |
| D                                             |     |
|                                               |     |
|                                               |     |
|                                               |     |
|                                               |     |
|                                               |     |
|                                               |     |
| Communication Closed                          |     |
| Communication Closed                          |     |

DIS makes sense!

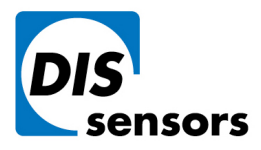

Oostergracht 40

**T** +31 (0)35 - 603 81 81

M info@dis-sensors.com

3763 LZ Soest | The Netherlands W www.dis-sensors.com

#### a. Serial port settings

Select the COM port which is connected to the QG65 sensor (COM1 to COM24 are supported) and press the Open button. The QG65 configurator will start communicating with the sensor. If no sensor is found 'Communication Error' is shown in red in the status bar at the bottom of the window. The QG65 sensor communicates at a fixed baud-rate of 38400 Baud.

## b. Sensor information

This part of the window shows some information of the connected sensor. The following information is available: Device name, software version and serial number.

#### c. Sensor measurement values

This part of the window shows the output values of the connected sensor. Also the state of the output is shown behind the measured value.

## d. Settings

In this part of the screen some tab-pages are shown where the configuration parameters can be changed. Also the sensor configuration can be stored or restored to or from a file.

# 2. Settings

The following tab pages are available: Sensor, Configuration, Zero calibration, Output1, Output2 and LED's.

#### a. Sensor

| 🥑 DIS sensors by 🕘 QG65 conf                                    | igurator (V1.0.0.2)                        |                                      |                                         | 🛛     |
|-----------------------------------------------------------------|--------------------------------------------|--------------------------------------|-----------------------------------------|-------|
| Device name : QG65<br>SW version : V1.2<br>Serial number : 1109 | -MD-06H-XX-СМ<br>933001                    | I                                    |                                         | DIS   |
| Serial port settings<br>COM5 Close                              | Sensor va<br>Output1<br>Output2<br>Tempera | ilues<br>: -0,(<br>: 0,(<br>ture : 3 | 03 ° 11,99 mA<br>02 ° 12,01 mA<br>31 °C |       |
| Settings                                                        |                                            |                                      |                                         |       |
| Sensor Configuration                                            | Zero calibration                           | Output1 (0-20m/                      | A) Output2 (0-20mA) LE                  | [ < > |
| Temp. compensation                                              | ON 💌                                       | Sensitivity                          | 2000 mV/g (max. 1 g)                    |       |
| Temperature offset                                              | 6                                          | Meas. type                           | Hor. angle (2-axis)                     |       |
| Filter time                                                     | 0                                          | X direction                          | NORMAL 💌                                |       |
| Start loggin                                                    | g                                          | Y direction                          | NORMAL 🗸                                |       |
|                                                                 |                                            |                                      |                                         |       |
| Communication OK                                                |                                            |                                      |                                         |       |

In this tab page general sensor settings can be made.

DIS makes sense!

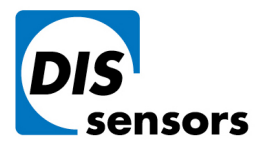

Oostergracht 40

**T** +31 (0)35 - 603 81 81

M info@dis-sensors.com

3763 LZ Soest | The Netherlands

| nerlands | W www.dis-sensors.com |
|----------|-----------------------|
|          |                       |

| -                                                                         | Temp. Compensation:  | Switch OFF/ON the internal temperature compensation algorithm              |                              |                         |              |              |            |         |
|---------------------------------------------------------------------------|----------------------|----------------------------------------------------------------------------|------------------------------|-------------------------|--------------|--------------|------------|---------|
| -                                                                         | Temperature offset:  | The offset in degrees °C. Please keep in mind that the temperature is      |                              |                         |              |              |            |         |
|                                                                           |                      | the internal sensor temperature. This temperature is about 8 to 10         |                              |                         |              |              |            |         |
|                                                                           |                      | degrees °C higher than the environment temperature.                        |                              |                         |              |              |            |         |
| -                                                                         | Filter time [ms]:    | Setting for the internal 1st order low-pass filter.                        |                              |                         |              |              |            |         |
|                                                                           |                      | The Filter time                                                            | au (RC time cons             | tant) is g              | iven in r    | millisecc    | onds.      |         |
|                                                                           |                      | The cut-off (-3                                                            | dB) frequency F <sub>c</sub> | <sub>ut-off</sub> = 1 / | 2πτ.         |              |            |         |
|                                                                           | <i>.</i> .           | e.g. a filter tim                                                          | e of 1000ms cre              | ate a F <sub>cu</sub>   | t-off = 1/   | $2\pi = 0.1$ | 6Hz.       |         |
| -                                                                         | Start/stop logging:  | By pressing the                                                            | e 'Start logging' k          | outton th               | ne senso     | or values    | are logg   | ed to   |
|                                                                           |                      | a file. The file i                                                         | s in plain text for          | rmat and                | d the val    | ues are      | tab-sepa   | rated.  |
|                                                                           |                      | The log file can                                                           | be easily impor              | ted in N                | licrosoft    | Excel.       |            |         |
|                                                                           |                      | Example:                                                                   |                              |                         |              |              |            |         |
|                                                                           |                      | 09:51:30,11                                                                | 00:00:00,07                  | 1                       | 0,36         | 0,02         | 31         |         |
|                                                                           |                      | 09:51:30,21                                                                | 00:00:00,17                  | 2<br>3                  | 0,31<br>0,37 | 0,02         | 31<br>31   |         |
|                                                                           |                      | 09:51:30,39                                                                | 00:00:00,35                  | 4                       | 0,32         | 0,03         | 31         |         |
|                                                                           |                      | 09:51:50,49                                                                | 00:00:00,45                  | 2                       | 0,55         | 0,00         | 21         |         |
|                                                                           |                      | The following v                                                            | alues are availa             | ble:                    |              |              |            |         |
|                                                                           |                      | column1: absolute time of sample (hh:mm:ss,ss)                             |                              |                         |              |              |            |         |
|                                                                           |                      | column2: relative time of sample (hh:mm:ss,ss)                             |                              |                         |              |              |            |         |
|                                                                           |                      | column3: sample number                                                     |                              |                         |              |              |            |         |
|                                                                           |                      | column4: measurement value output1                                         |                              |                         |              |              |            |         |
|                                                                           |                      | column5: measurement value output2                                         |                              |                         |              |              |            |         |
|                                                                           |                      | column6: temperature in degrees °C                                         |                              |                         |              |              |            |         |
|                                                                           |                      | The sample rat                                                             | e is approximate             | ely 10 Hz               |              |              |            |         |
| -                                                                         | Sensitivity          | Reads the sens                                                             | itivity of the inte          | ernal g-s               | ensor. T     | his setti    | ng is reac | l-only. |
| -                                                                         | Measurement type     | Reads the measurement type of the sensor. The following                    |                              |                         |              |              |            |         |
|                                                                           |                      | measurement types are available: Horizontal angle (2-axis). Vertical       |                              |                         |              |              |            |         |
|                                                                           |                      | angle $(1-axis)$ Acceleration $(2-axis)$ . This setting is read-only       |                              |                         |              |              |            |         |
|                                                                           |                      | angle ( $\pm$ axis), Acceleration ( $2$ -axis). This setting is read-only. |                              |                         |              |              |            |         |
| -                                                                         | X/Y direction        | With this setting the sign of the measurement value can be reversed.       |                              |                         |              |              |            |         |
| -                                                                         | Output mode (1-axis) | With this setting the output range of the measurement value can be         |                              |                         |              |              |            |         |
| switched from $-180^{\circ} + 180^{\circ}$ to $0^{\circ} - 360^{\circ}$ . |                      |                                                                            |                              |                         |              |              |            |         |

DIS makes sense!

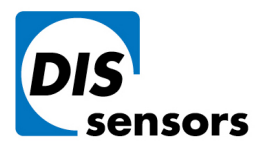

DIS Sensors bvT+31 (0)35 - 603 81 81Oostergracht 40Minfo@dis-sensors.com3763 LZ Soest | The NetherlandsWwww.dis-sensors.com

## b. Configuration

| JIS sensors by - QG65 configurator (V1.0.0.2)                                                                                                    |     |
|----------------------------------------------------------------------------------------------------|-----|
| Device name : QG65-MD-06H-XX-CM<br>SW version : V1.2<br>Serial number : 110933001                                                                                | DIS |
| Serial port settingsSensor valuesCOM5CloseOutput1:0,01 °12,00 mAOutput2:0,00 °12,00 mATemperature :31 °C                                                         |     |
| Settings                                                                                                    |     |
| Sensor Configuration Zero calibration Output1 (0-20mA) Output2 (0-20mA) LEt  Download configuration from sensor to file Upload configuration from file to sensor | >   |
| Communication OK.                                                                                                    |     |

With this tab page the complete configuration of a sensor can be stored/restored to/from a file. The serial number of the sensor is stored in the file. During a restore it is checked that the serial number matched with the configuration file. If there is a mismatch the user can choose to upload the configuration to the sensor, although some settings in the sensor will not be overwritten.

DIS makes sense!

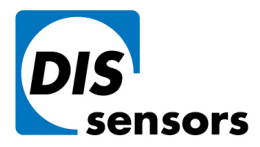

**DIS Sensors bv T** +31 (0)35 - 603 81 81 Oostergracht 40 3763 LZ Soest | The Netherlands

W www.dis-sensors.com

## c. Zero calibration

(or called Center calibration for 1-axis 0° to 360°, because it calibrates the 180° point)

| JIS sensors by - QG65 configurator (V1.0.0.2)                                                            |     |
|----------------------------------------------------------------------------------------------------|-----|
| Device name : QG65-MD-06H-XX-CM<br>SW version : V1.2<br>Serial number : 110933001                        | DIS |
| Serial port settingsSensor valuesCOM5CloseOutput1:-0,01 °11,99 mAOutput2:0,00 °12,00 mATemperature:31 °C |     |
| Settings                                                                                                 |     |
| Sensor Configuration Zero calibration Output1 (0-20mA) Output2 (0-20mA) LEI                              | >   |
| Zero calibration                                                                                         |     |
| Offset output1 -0.20 Offset limit output1 5.00                                                           |     |
| Offset output2 1,15 Offset limit output2 5,00                                                            |     |
|                                                                                                    |     |
| Communication OK.                                                                                        |     |

In this tab page the sensor can be calibrated.

| - | Zero calibration:      | By pressing this button a zero calibration is started. After a few seconds the calibration is done. The offset values for output1 and output2 are automatically updated. When the new calculated offset is outside limits, the old offset is used.              |
|---|------------------------|----------------------------------------------------------------------------------------------------|
| - | Offset output1/2       | These values are automatically updated by doing a zero calibration.<br>Additionally these values can be changed when needed. The effect of<br>the new offset can be noticed in the sensor values.                                                               |
| - | Offset limit output1/2 | During a zero calibration is checked if the new calculated offset is<br>within this limit. A limit of 5.00° means that the offset may be<br>between -5.00° and +5.00°. When the measurement type is "Vertical<br>angle (1-axis)" this setting is not available. |

#### d. Output 1/2

The QG65 sensor can be provided with a few different outputs. The output type is fixed and is determined during manufacturing. Different output types are: current output (0-20mA), voltage output (0-5V or 0-10V), PWM output or NPN alarm output.

DIS makes sense!

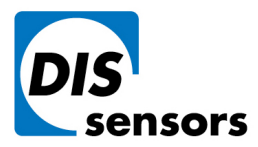

i. Current output (0-20mA)

| Device name : QG65-MD-06H-XX-CM<br>SW version : V1.2<br>Serial number : 110933001<br>Serial port settings<br>COM5 Close Close Cl |
|----------------------------------------------------------------------------------------------------|
| Serial port settingsSensor valuesOutput1:-0,02 °11,99 mAOutput2:0,01 °12,00 mA                                                                                                    |
| Temperature : 31 °C                                                                                                    |
| Settings Sensor Configuration Zero calibration Output1 (0-20mA) Output2 (0-20mA) LEC                                                                                                    |
| Low value DAC 10486 Low limit output -60,00                                                                                                    |
| High value DAC         52429         High limit output         60,00                                                                                                    |
| Error value DAC 7864 Direction NORMAL V                                                                                                    |
|                                                                                                    |

- Edit DAC values: To enable changes in the DAC settings. Normally this is not necessary. Please be careful when changing these values.
- Low value DAC: The lowest value that the output of the sensor can drive. The DAC resolution is 16 bits (0-65535). The lowest value corresponds with 0mA, the highest value corresponds with 25mA. The default value for this setting is 10486, which is 4mA.
- High value DAC: The highest value that the output of the sensor can drive. The default value for this setting is 52428, which is 20mA.
- Error value DAC: When an error occurs in the sensor, like a failing self-test or a
   EEPROM checksum error, the output of the sensor can be driven to a
   specific error value. The default value for this setting is 7864, which is 3mA.
- Low limit output: The lowest value the sensor can measure (normally the 4mA value)
- High limit output: The highest value the sensor can measure (normally the 20 mA value)
  - DirectionNormal:Iow limit output is 4mA; high limit output is 20mAReversed:Iow limit output is 20mA; high limit output is 4mA

DIS makes sense!

\_

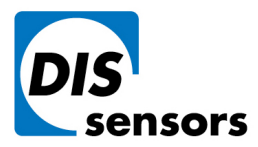

ii. Voltage output (0-5V)

| JIS sensors by - QG65 configurator (V1.0.0.2)                                                       |       |
|----------------------------------------------------------------------------------------------------|-------|
| Device name : QG65-MD-06H-XX-CM<br>SW version : V1.2<br>Serial number : 110933001                   | DIS   |
| Serial port settingsSensor valuesCOM5CloseOutput1:-0,052,498 vOutput2:-0,022,496 vTemperature:31 °C |       |
| Settings Sensor Configuration Zero calibration Output1 (0-5V) Output2 (0-5V) LED's Edit DAC values  | (wt 🔸 |
| Low value DAC 6554 Low limit output -60,00                                                          |       |
| High value DAC         58982         High limit output         60.00                                |       |
| Error value DAC 3277 Direction NORMAL                                                               |       |
|                                                                                                    |       |
| Communication OK                                                                                    |       |

- Edit DAC values: To enable changes in the DAC settings. Normally this is not necessary. Please be careful when changing these values.
- Low value DAC: The lowest value that the output of the sensor can drive. The DAC resolution is 16 bits (0-65535). The lowest value corresponds with 0V, the highest value corresponds with 5V. The default value for this setting is 6554, which is 0,5V.
- High value DAC: The highest value that the output of the sensor can drive. The default value for this setting is 58982, which is 4,5V.
- Error value DAC: When an error occurs in the sensor, like a failing self-test or a EEPROM checksum error, the output of the sensor can be driven to a specific error value. The default value for this setting is 3277, which is 0,25V.
- Low limit output: The lowest value the sensor can measure (normally the 0,5V value)
- High limit output: The highest value the sensor can measure (normally the 4,5V value)
   Direction: Normal: low limit output is 0,5V; high limit output is 4,5V
  - Reversed: Iow limit output is 4,5V; high limit output is 0,5V

DIS makes sense!

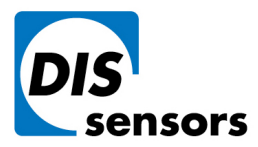

iii. Voltage output (0-10V)

| JIS sensors by - QG65 configurator (V1.0.0.2)                                      |    |
|------------------------------------------------------------------------------------|----|
| Device name : QG65-MD-06H-XX-CM<br>SW version : V1.2<br>Serial number : 110933001  | IS |
| Serial port settingsSensor valuesCOM5CloseOutput1:0,02:0,01:4,803VTemperature:31°C |    |
| Settings                                                                           |    |
| Sensor Configuration Zero calibration Output1 (0-10V) Output2 (0-10V) LED's (      |    |
| Edit DAC values                                                                    |    |
| Low value DAC 6554 Low limit output -60,00                                         |    |
| High value DAC         58982         High limit output         60,00               |    |
| Error value DAC 3277 Direction NORMAL                                              |    |
|                                                                                    |    |
|                                                                                    |    |
| Communication OK.                                                                  |    |

- Edit DAC values: To enable changes in the DAC settings. Normally this is not necessary.
   Please be careful when changing these values.
- Low value DAC: The lowest value that the output of the sensor can drive. The DAC resolution is 16 bits (0-65535). The lowest value corresponds with 0V, the highest value corresponds with 10V. The default value for this setting is 6554, which is 1,0V.
- High value DAC The highest value that the output of the sensor can
- Error value DAC
   Error value DAC
   When an error occurs in the sensor, like a failing self-test or a EEPROM checksum error, the output of the sensor can be driven to a specific error value. The default value for this setting is 3277, which is 0,5V.
- Low limit output The lowest value the sensor can measure (normally the 1,0V value)
- High limit output
   Direction
   Normal:
   low limit output is 1,0V; high limit output is 9,0V
   Reversed:
   low limit output is 9,0V; high limit output is 1,0V

DIS makes sense!

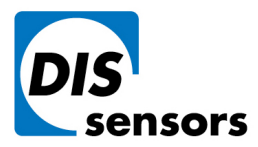

iv. PWM output

| 💣 DIS sensors by - QG65 c                                 | onfigurator (V1.0.0.2)                                                         |                    |
|-----------------------------------------------------------|--------------------------------------------------------------------------------|--------------------|
| Device name : QC<br>SW version : V1<br>Serial number : 11 | 65-MD-06H-XX-СМ<br>.2<br>0933001                                               | DIS                |
| COM5 Clos                                                 | e Sensorvalues<br>Output1 : -0,01 °<br>Output2 : 0,00 °<br>Temperature : 31 °C | 49,98 %<br>50,00 % |
| Settings<br>Sensor Configuration                          | on Zero calibration Output1 (PWM) Output2                                      | (PWM) LED's (      |
| Low value PWM                                             | 0 Low limit output                                                             | -30,00             |
| High value PWM                                            | 32000 High limit output                                                        | 30,00              |
| Maximum PWM                                               | 32000 Direction NOR!                                                           | MAL                |
| Communication OK                                          |                                                                                | .::                |

Low value PWM: The lowest value that the output of the sensor can drive in PWM counts. Default is 0 (0% duty-cycle). High value PWM: The highest value that the output of the sensor can drive in PWM counts. Default is Maximum PWM (100% duty-cycle). Maximum PWM: With this parameter the resolution and the frequency of the PWM \_ signal is set. The higher the resolution, the lower the output frequency. This maximum value is 65535 (16-bit resolution). The output frequency can be calculated as follows:  $f_{output} = 8MHz / Maximum PWM$  (In the screenshot above, f = 250Hz) Low limit output: The lowest value the sensor can measure (normally the lowest duty-\_ cycle) High limit output: The highest value the sensor can measure (normally the highest duty-cycle) Direction: Normal: low limit output is lowest duty-cycle \_ high limit output is highest duty-cycle Reversed: low limit output is highest duty-cycle high limit output is lowest duty-cycle

DIS makes sense!

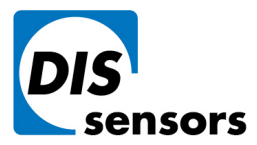

v. Alarm output (NPN)

| 💣 DIS sensors by - QG65                                | onfigurator (V1.0               | .0.2)                                                   |                                              |                |
|--------------------------------------------------------|---------------------------------|---------------------------------------------------------|----------------------------------------------|----------------|
| Device name : Q<br>SW version : V<br>Serial number : 1 | G65-MD-06H-X<br>1.2<br>10933001 | Х-СМ                                                    |                                              | DIS            |
| Serial port settings -                                 | se Sensor                       | or values<br>put1 : -0,2<br>put2 : -1,7<br>perature : 1 | 9 ° <b>LO+HI</b><br>2 ° <b>LO+HI</b><br>6 °C | ALARM<br>ALARM |
| Settings                                               |                                 |                                                         |                                              |                |
| Sensor Configura                                       | tion Zero calibr                | ation Output1 (Alarm)                                   | Output2 (Alarm)                              | LED's          |
| Alarm type LO+                                         | HI ALARM 🖌                      | Mode NOF                                                | RMALLY ON 🔽                                  |                |
| Setpoint Low                                           | -45,00                          | Setpoint High                                           | 45,00                                        |                |
| Hysteresis Low                                         | 0,50                            | Hysteresis Hig                                          | h 0.50                                       |                |
| Delay OFF Low                                          | 0                               | Delay OFF Hig                                           | Jh O                                         |                |
| Delay ON Low                                           | 500                             | Delay ON Hig                                            | n 500                                        |                |
|                                                        |                                 |                                                         |                                              |                |
|                                                        |                                 |                                                         |                                              |                |
| Communication OK                                       |                                 |                                                         |                                              | .::            |

- Alarm type:
- Setpoint low: The switching point of the low alarm. When the sensor value is lower than this value the alarm is activated.
- Hysteresis low: When the sensor value becomes higher than setpoint low + hysteresis low the alarm is deactivated.
- Delay OFF low: Delay time in milliseconds before the output is deactivated when a low alarm situation has disappeared.
  - Delay ON low: Delay time in milliseconds before the output is activated when a low alarm situation has appeared.
    - Mode:
- Normally OFF
  - No alarm: NPN output is not conducting

Low alarm, high alarm, low + high alarm, or disabled.

o Alarm active: NPN output is conducting

#### Normally ON

- No alarm: NPN output is conducting
- Alarm active: NPN output is not conducting
- Setpoint High The switching point of the High alarm. When the sensor value is higher than this value the alarm is activated.

DIS makes sense!

\_

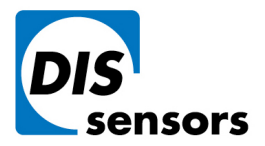

Oostergracht 40

**T** +31 (0)35 - 603 81 81

M info@dis-sensors.com

3763 LZ Soest | The Netherlands

W www.dis-sensors.com

- Hysteresis High: When the sensor value becomes lower than setpoint high hysteresis high the alarm is deactivated.
- Delay OFF HighDelay time in milliseconds before the output is deactivated when an<br/>high alarm situation has disappeared.
- Delay ON High Delay time in milliseconds before the output is activated when an high alarm situation has appeared.

## e. LED functions

The LED functions have become obsolete and are not longer supported. Please don't make use of the screen below.

| of DIS sensors by -                        | DIS sensors by - QG65 configurator (V1.0.0.2) |                                            |                             |                         |     |
|--------------------------------------------|-----------------------------------------------|--------------------------------------------|-----------------------------|-------------------------|-----|
| Device name<br>SW version<br>Serial number | : QG65-MD-06H-XX<br>: V1.2<br>- : 110933001   | Х-СМ                                       |                             |                         | DIS |
| COM5                                       | Close Sens<br>Close Outp<br>Temp              | orvalues<br>put1 :<br>put2 :<br>perature : | -0,02 °<br>-0,03 °<br>31 °C | LO+HI ALARM<br>LO ALARM |     |
| Settings                                   |                                               |                                            |                             |                         |     |
| Zero calibrati                             | on Output1 (Alarm) C                          | Dutput2 (Alarm)                            | LED's (wher                 | n mounted)              | < > |
|                                            | LED1                                          |                                            | LE                          | ED2                     |     |
| Function C                                 | OUTPUT1+2 ALARM                               | <ul> <li>Function</li> </ul>               | on OFF                      | *                       |     |
| Flashing S                                 | SLOW FLASHING                                 | Y Flashir                                  | INO FLAS                    | HING 🖌                  |     |
| Colour C                                   | GREEN                                         | <ul> <li>Colour</li> </ul>                 | GREEN                       | *                       |     |
|                                            |                                               |                                            |                             |                         |     |
|                                            |                                               |                                            |                             |                         |     |
|                                            |                                               |                                            |                             |                         |     |
| Communication OK                           |                                               |                                            |                             |                         |     |

# **Specifications**

Supported Operating Systems: Windows NT, Windows XP, Windows Vista, Windows 7, windows 10. To use the *QG65 configurator* utility at least one free serial port (COM) is needed. If a serial port is not available, an USB-to-serial converter can be used.

The *QG65 configurator* is a MS-Windows application written in C# with Microsoft Visual Studio 2008. The *.NET framework 3.5* has to be installed. The installer will check if the correct *.NET framework* is installed. It will download and install a newer version of the *.NET framework* if necessary.

DIS makes sense!

13

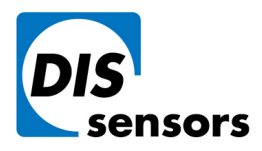

Oostergracht 40

T +31 (0)35 - 603 81 81M info@dis-sensors.com

3763 LZ Soest | The Netherlands

W www.dis-sensors.com

Connection diagram:

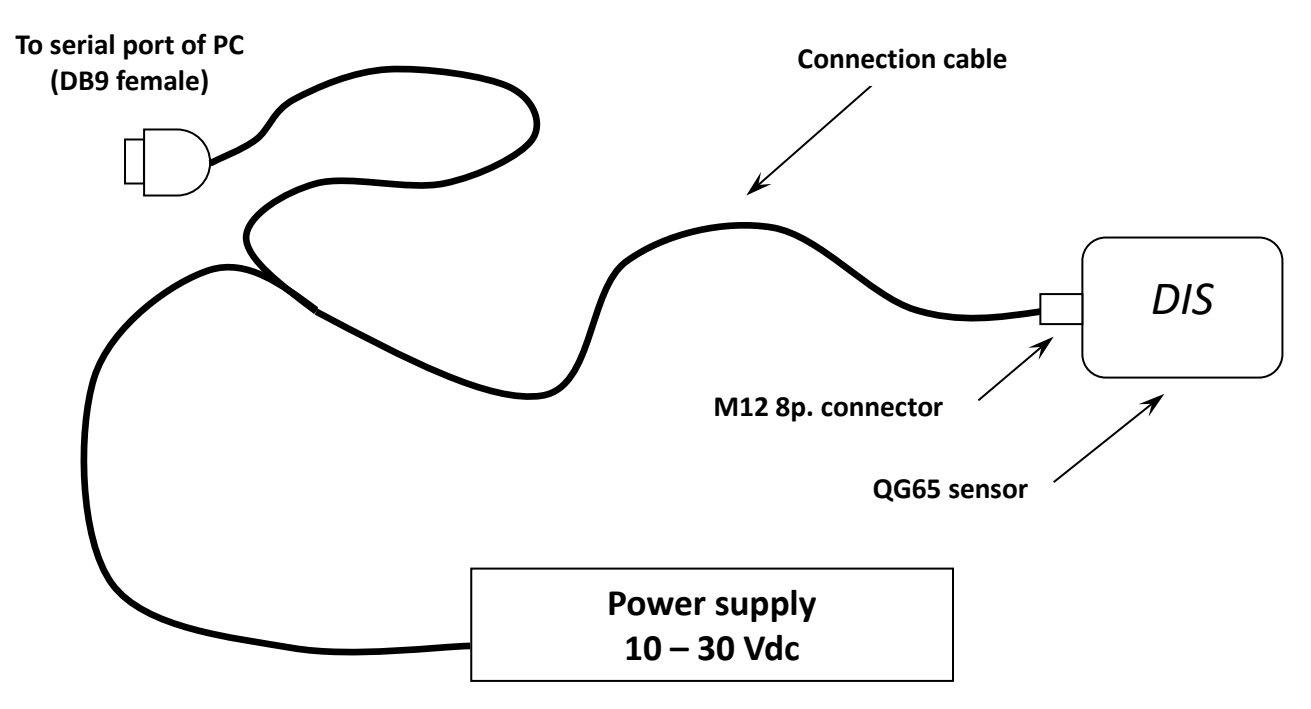

(External power supply is not included)

DIS makes sense!

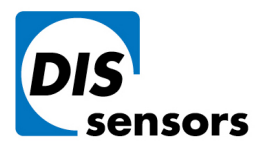

M info@dis-sensors.com

W www.dis-sensors.com

# Filter functionality for acceleration sensors

With a high pass filter, first order, for acceleration sensors, you can change a static sensor into a dynamic one. See picture below.

| COM1 Close             | Sensor<br>Outpur<br>Outpur<br>Temper | values<br>1 : -0,004<br>2 : -0,003<br>ature : 26 | g<br>g<br>c         |  |
|------------------------|--------------------------------------|--------------------------------------------------|---------------------|--|
| Settings               | 201022                               |                                                  |                     |  |
| Sensor Configuration Z | ero calibratio                       | n LED's (when mou                                | nted)               |  |
| Temp. compensation     | N                                    | Sensitivity                                      | 167 mV/g (max 12 g) |  |
| Filter time            | 0                                    | X direction                                      | NORMAL -            |  |
| Start logging          |                                      | Ydirection                                       | NORMAL -            |  |
|                        |                                      |                                                  |                     |  |
| /                      | - ILLU                               | JSTRATION                                        |                     |  |
| mmunication OK.        |                                      |                                                  |                     |  |

With the software program "QGxx Configurator, the "period time" of the high pas filter can be set. The program works with milliseconds (1/1000 of a second).

To simplify things, the correct filter time can be calculated as follow:

# Filter time = 1000 / $2\pi F_{\text{cut-off}}$

For example, if you want a high pass filter at 0,79Hz, the filter time will be: 1000 / ( $2\pi$ \*0,79) = 200. (see picture below)

| Serial port settings                                                | ensorvalues<br>utput1 : 0,016<br>utput2 : -0,003<br>emperature : 27 | g<br>g<br>C       |
|---------------------------------------------------------------------|---------------------------------------------------------------------|-------------------|
| Settings<br>Sensor Configuration Zero cali<br>Temp. compensation ON | bration   LED's (when mou                                           | nted)             |
| Temperature offset                                                  | 0 Meas. type                                                        | Accelero (2-axis) |
| Filter time 20<br>Start logging                                     | 0 X direction                                                       |                   |
| Communication OK.                                                   |                                                                     |                   |

To turn off the high pass filter, filter time must be zero (0)!

DIS makes sense!